**STEP 1:** Enter "https://vpn.the-klu.org" through a browser of your choice and log in.

**Note:** You should have already received your login details. (They were sent to your private E-Mail)

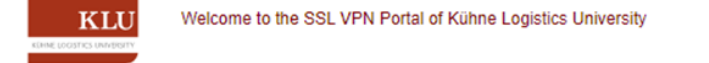

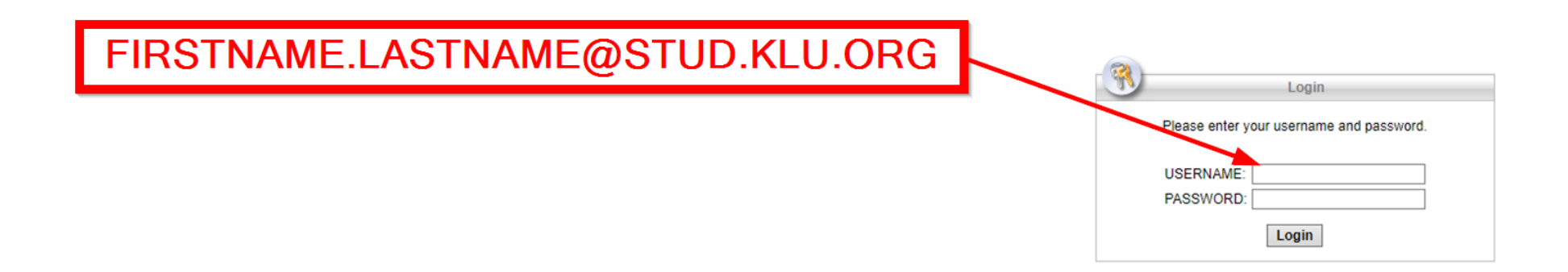

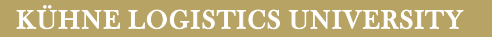

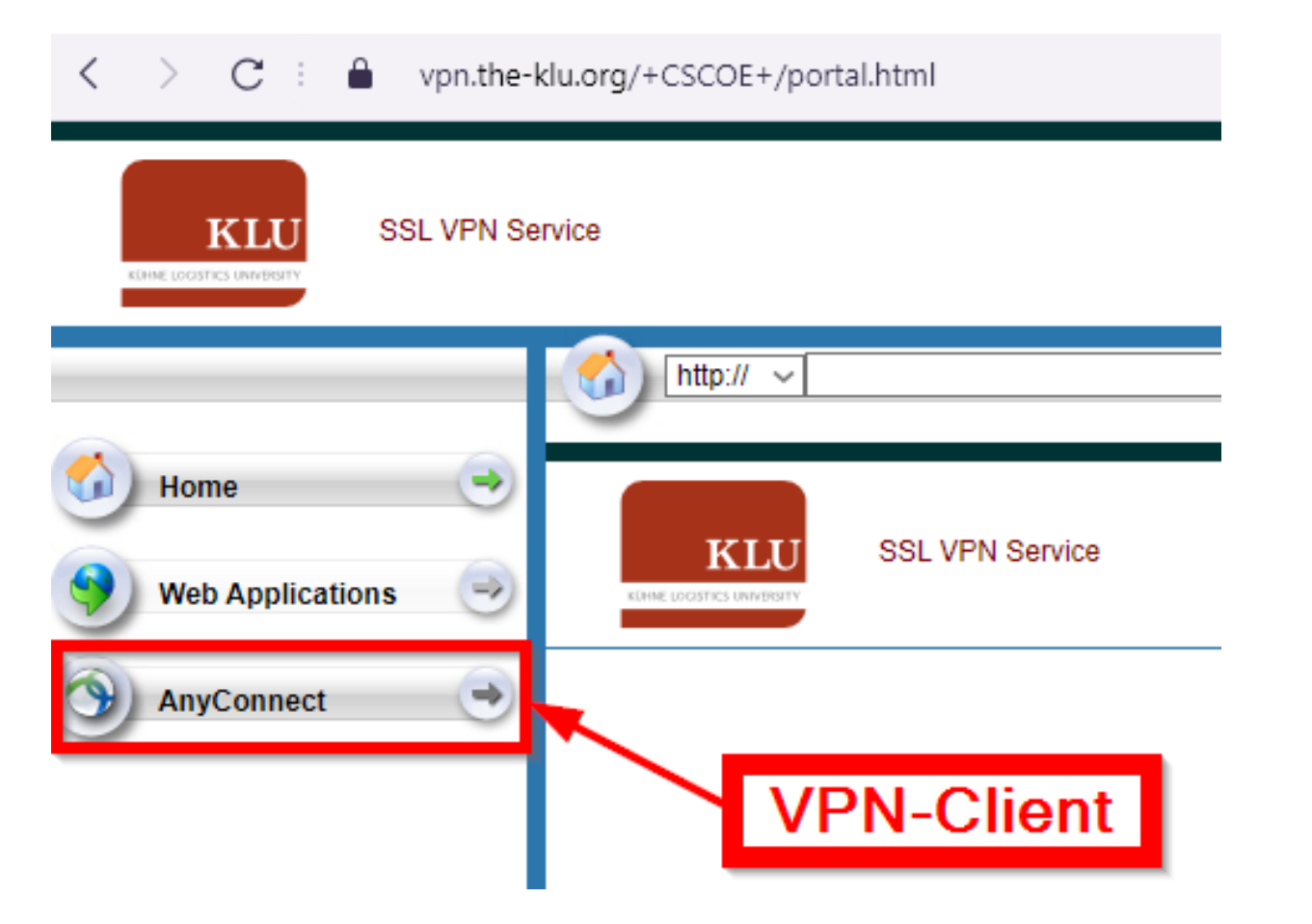

**STEP 2:** Click on AnyConnect.

Note: You might see a message telling you "Connection failed". It's unrelated to the process, just proceed like shown on the screenshot. KL

#### **STEP 3:** Click on "**Start AnyConnect**".

| < > C : 🔒 vpn.the                    | -klu.org/+CSCOE+/portal.html                              |
|--------------------------------------|-----------------------------------------------------------|
| KLUU SSL VPN S                       | ervice                                                    |
| Home   Web Applications   AnyConnect | Nttp:// v<br>AnyConnect<br>Start AnyConnect<br>CLICK HERE |

**KLU** 

STEP 4: Click on the "Download for Windows" button and choose a destination for the VPN-Client Installer file (for example your "Downloads" folder).

Locate the installer and run it to install the VPN-Client on your device.

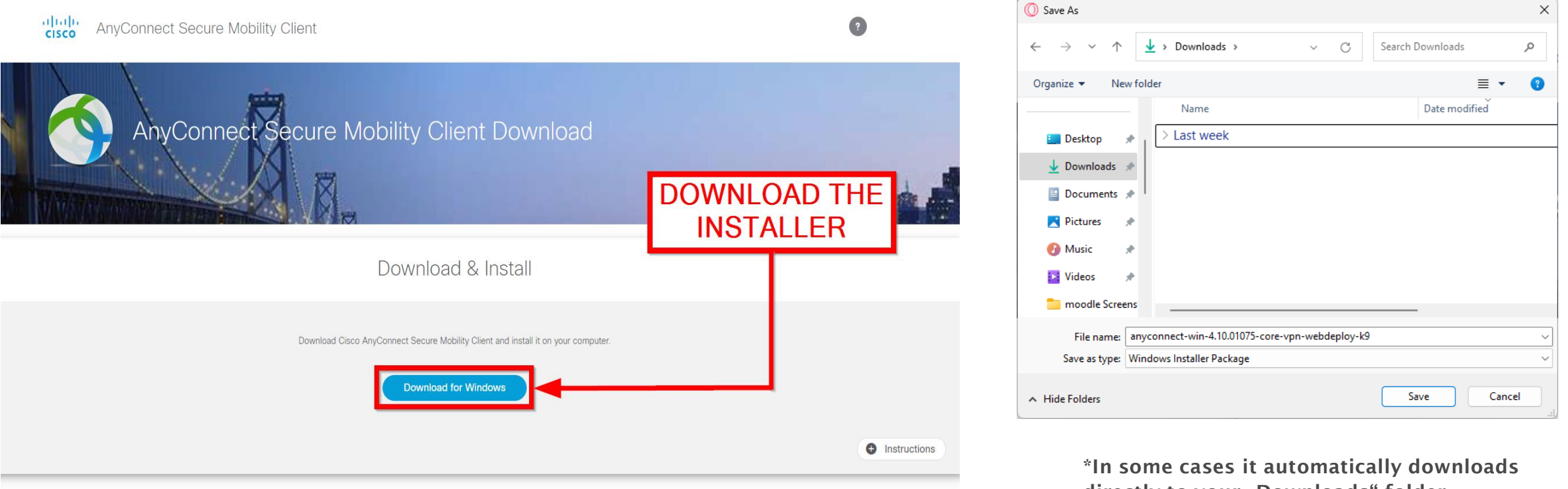

**STEP 5:** If installed correctly, the VPN-Client will show up on your desktop as shown on the screenshot. (You can also search your computer for "AnyConnect" to drag&drop it onto your desktop)

Now run the VPN-Client AnyConnect. It should open a small window with a blank profile.

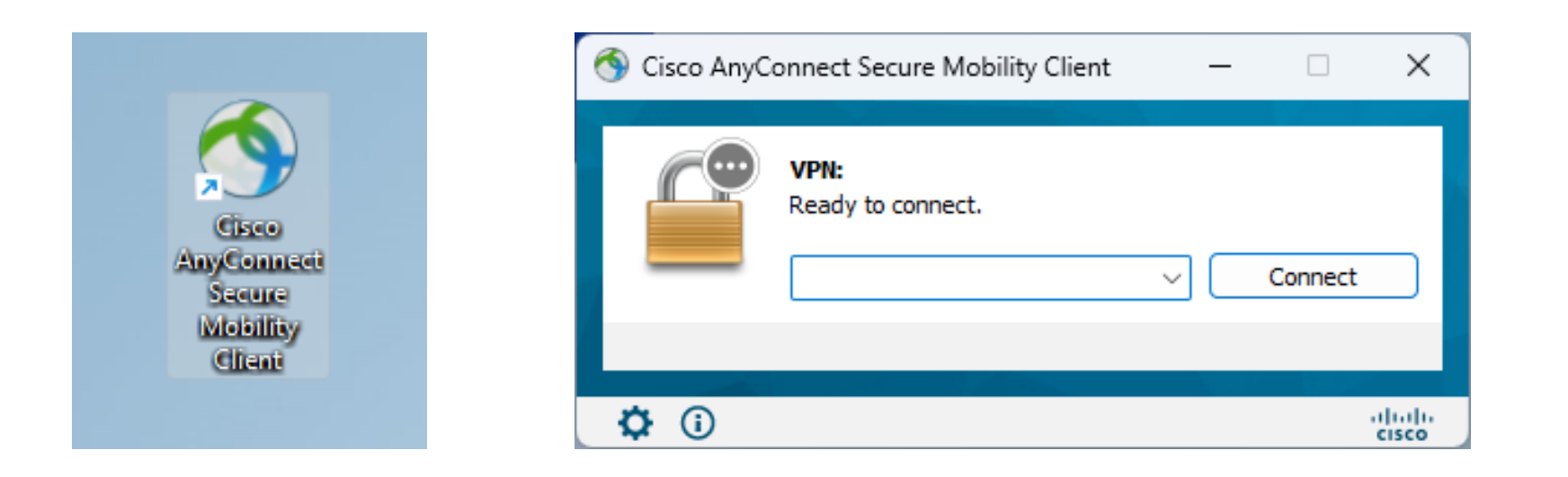

### VPN PROFILE: VPN.THE-KLU.ORG

**STEP 6:** There are two VPN profiles you can use for different access:

vpn.the-klu.org – This is a split tunnel VPN. Please use this profile if you want to use Zoom/Teams and access the RDP server at the same time. Once connected, the profile will be saved for future connection attempts.

| N Cisco AnyConnect Secure Mobility Client              | - 🗆 🗙            |                                                                                                    |
|--------------------------------------------------------|------------------|----------------------------------------------------------------------------------------------------|
| VPN:         Ready to connect.         vpn.the-klu.org | Connect          | Cisco AnyConnect   vpn.the-klu.org ×<br>Please enter your username and password.<br>Username: FIRSTNAME.LASTNAME@STUD.KLU.ORG<br>Password: |
| <b>\$</b> (i)                                          | altalta<br>cisco | OK Cancel                                                                                                    |

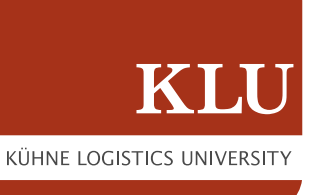

# VPN PROFILE: VPN.THE-KLU.ORG/LIBRARY

vpn.the-klu.org/library – This is a fulltunnel VPN. Please use this profile if you want to access the library resources. You have also access to the RDP Servers.

<u>Note:</u> Please do not use this profile with Zoom/Teams. Your Zoom/Teams session will be very slow.

| S Cisco AnyConnect Secure Mobility Client                      | – • ×                                                                                                    |   |
|----------------------------------------------------------------|----------------------------------------------------------------------------------------------------|---|
| VPN:         Ready to connect.         vpn.the-klu.org/library | Connect Connect Connec | X |
| <b>¢</b> (i)                                                   | OK Cancel                                                                                                    |   |

# SUCCESSFUL VPN CONNECTION

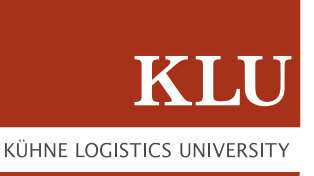

**STEP 7:** After entering your login details and connecting with the VPN it should show up in your System-Tray as shown on the screenshot.

A lock infront of the symbol indicates a secure connection.

If you ran into any errors please contact us via <u>servicedesk@klu.org</u>.

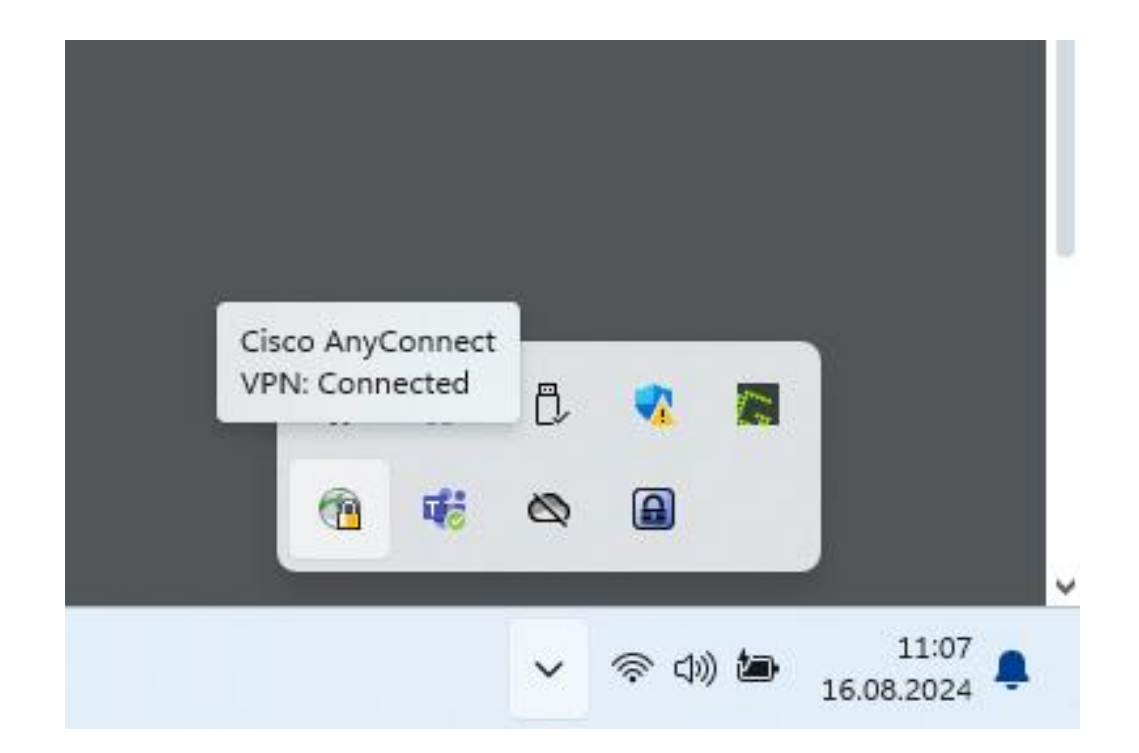